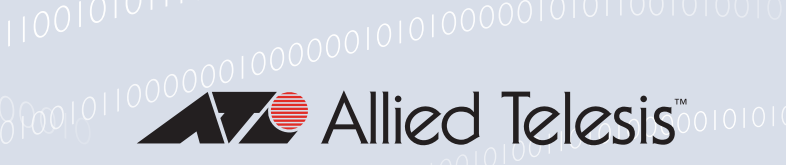

# Release Note for Web-based Device GUI Version 2.10.x

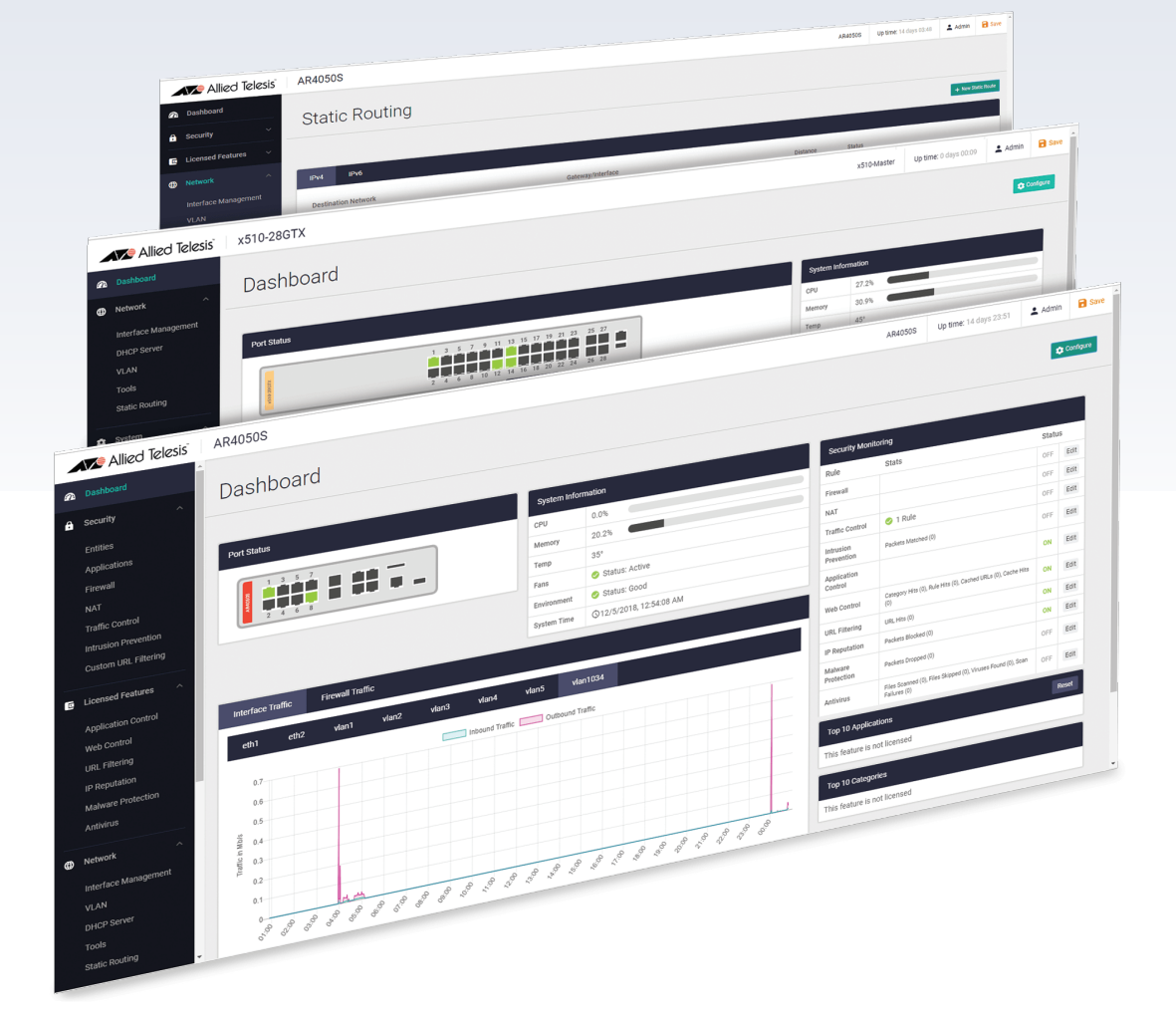

» 2.10.0

Allied Ware Plus operating system

### **Acknowledgments**

©2021 Allied Telesis Inc. All rights reserved. No part of this publication may be reproduced without prior written permission from Allied Telesis, Inc.

Allied Telesis, Inc. reserves the right to make changes in specifications and other information contained in this document without prior written notice. The information provided herein is subject to change without notice. In no event shall Allied Telesis, Inc. be liable for any incidental, special, indirect, or consequential damages whatsoever, including but not limited to lost profits, arising out of or related to this manual or the information contained herein, even if Allied Telesis, Inc. has been advised of, known, or should have known, the possibility of such damages.

Allied Telesis, AlliedWare Plus, Allied Telesis Management Framework, EPSRing, SwitchBlade, VCStack and VCStack Plus are trademarks or registered trademarks in the United States and elsewhere of Allied Telesis, Inc. Adobe, Acrobat, and Reader are either registered trademarks or trademarks of Adobe Systems Incorporated in the United States and/or other countries. Additional brands, names and products mentioned herein may be trademarks of their respective companies.

### Getting the most from this Release Note

To get the best from this release note, we recommend using Adobe Acrobat Reader version 8 or later. You can download Acrobat free from **www.adobe.com**/

# Contents

| What's New in Version 2.10.0                 | . 1 |
|----------------------------------------------|-----|
| Introduction                                 | .1  |
| New Features and Enhancements                | .4  |
| Read-only support on wireless for Vista mini | 4   |
| Usability improvements in Vista mini         | 5   |
| Configuring TQ access points                 | 8   |
| Captive Portal re-authentication timer       | 9   |
| Accessing and Updating the Web-based GUI     | 11  |

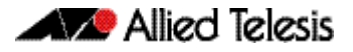

# What's New in Version 2.10.0

Product families supported by this version:

SwitchBlade x908 GEN2 SwitchBlade x8100 Series x950 Series x930 Series x550 Series x530 Series x530L Series x510 Series x510L Series IX5-28GPX x310 Series x320 Series x230 Series x230L Series x220 Series IE510-28GSX-80 **IE340** Series **IE340L** Series **IE300** Series **IE210L** Series **IE200** Series

XS900MX Series GS980MX Series GS980M Series GS980EM Series GS970M Series GS900MX/MPX Series FS980M Series AR4050S AR3050S AR3050S AR2010V AR1050V

## Introduction

This release note describes the new features in the Allied Telesis Web-based Device GUI version 2.10.0. You can run 2.10.0 with any AlliedWare Plus firmware version on your device, although recent GUI features may only be supported with recent firmware versions.

For information on accessing and updating the Device GUI, see "Accessing and Updating the Web-based GUI" on page 11.

The following table lists model names that support this version:

Table 1: Models

| Models                                                              | Family      |
|---------------------------------------------------------------------|-------------|
| SBx908 GEN2                                                         | SBx908 GEN2 |
| SBx81CFC960                                                         | SBx8100     |
| x950-28XSQ<br>x950-28XTQm<br>x950-52XSQ                             | x950        |
| x930-28GTX<br>x930-28GPX<br>x930-52GTX<br>x930-52GPX<br>x930-28GSTX | x930        |

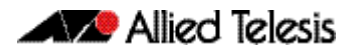

#### Table 1: Models (cont.)

| Models                                                                                                    | Family           |
|----------------------------------------------------------------------------------------------------|------------------|
| x550-18SXQ<br>x550-18XTQ<br>x550-18XSPQm                                                                                                    | x550             |
| x530DP-28GHXm<br>x530DP-52GHXm<br>x530-28GTXm<br>x530-28GPXm<br>x530-52GTXm<br>x530-52GPXm<br>x530L-28GTX<br>x530L-28GPX<br>x530L-52GTX<br>x530L-52GPX<br>x530L-10GHXm      | x530 and x530L   |
| x510-28GTX<br>x510-52GTX<br>x510-52GPX<br>x510-52GPX<br>x510-28GSX<br>x510-28GSX-80<br>x510DP-28GTX<br>x510DP-28GTX<br>x510L-28GT<br>x510L-28GP<br>x510L-52GT<br>x510L-52GP | x510 and x510L   |
| IX5-28GPX                                                                                                    | IX5              |
| x310-26FT<br>x310-50FT<br>x310-26FP<br>x310-50FP                                                                                                    | x310             |
| x320-10GH<br>x320-11GPT                                                                                                    | x320             |
| x230-10GP<br>x230-10GT<br>x230-18GP<br>x230-18GT<br>x230-28GP<br>x230-28GT<br>x230L-17GT<br>x230L-26GT                                                                      | x230 and x230L   |
| x220-28GS<br>x220-52GT<br>x220-52GP                                                                                                    | x220             |
| IE510-28GSX                                                                                                    | IE510-28GSX      |
| IE340-12GT<br>IE340-12GP<br>IE340-20GP<br>IE340L-18GP                                                                                                    | IE340 and IE340L |
| IE300-12GT<br>IE300-12GP                                                                                                    | IE300            |
| IE210L-10GP<br>IE210L-18GP                                                                                                    | IE210L           |

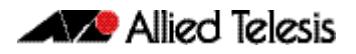

#### Table 1: Models (cont.)

| Models                                                                                                    | Family                  |
|----------------------------------------------------------------------------------------------------|-------------------------|
| IE200-6FT<br>IE200-6FP<br>IE200-6GT<br>IE200-6GP                                                                                         | IE200                   |
| XS916MXT<br>XS916MXS                                                                                                    | XS900MX                 |
| GS980MX/10HSm<br>GS980MX/28<br>GS980MX/28PSm<br>GS980MX/52<br>GS980MX/52PSm                                                              | GS980MX                 |
| GS980M/52<br>GS980M/52PS                                                                                                    | GS980M                  |
| GS980EM/10H<br>GS980EM/11PT                                                                                                    | GS980EM                 |
| GS970M/10PS<br>GS970M/10<br>GS970M/18PS<br>GS970M/18<br>GS970M/28PS<br>GS970M/28                                                         | GS970M                  |
| GS924MX<br>GS924MPX<br>GS948MX<br>GS948MPX                                                                                               | GS900MX/MPX             |
| FS980M/9<br>FS980M/9PS<br>FS980M/18<br>FS980M/18PS<br>FS980M/28<br>FS980M/28DP<br>FS980M/28PS<br>FS980M/28PS<br>FS980M/52<br>FS980M/52PS | FS980M                  |
| AR4050S<br>AR3050S                                                                                                    | AR-series UTM firewalls |
| AR2050V<br>AR2010V<br>AR1050V                                                                                                    | AR-series VPN routers   |

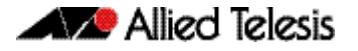

### **New Features and Enhancements**

This section summarizes the new features in the Device GUI software version 2.10.0.

### Read-only support on wireless for Vista mini

Applicable to devices running AlliedWare Plus 5.5.1-2 onwards.

From Device GUI version 2.10.0 onwards, logging in to the Device GUI with a priviledge level of less than 15 gives you read-only access to device information and network maps.

In read-only access, you can click refresh to update the device information and you can also view Network topology and Heat maps set by the Administrator:

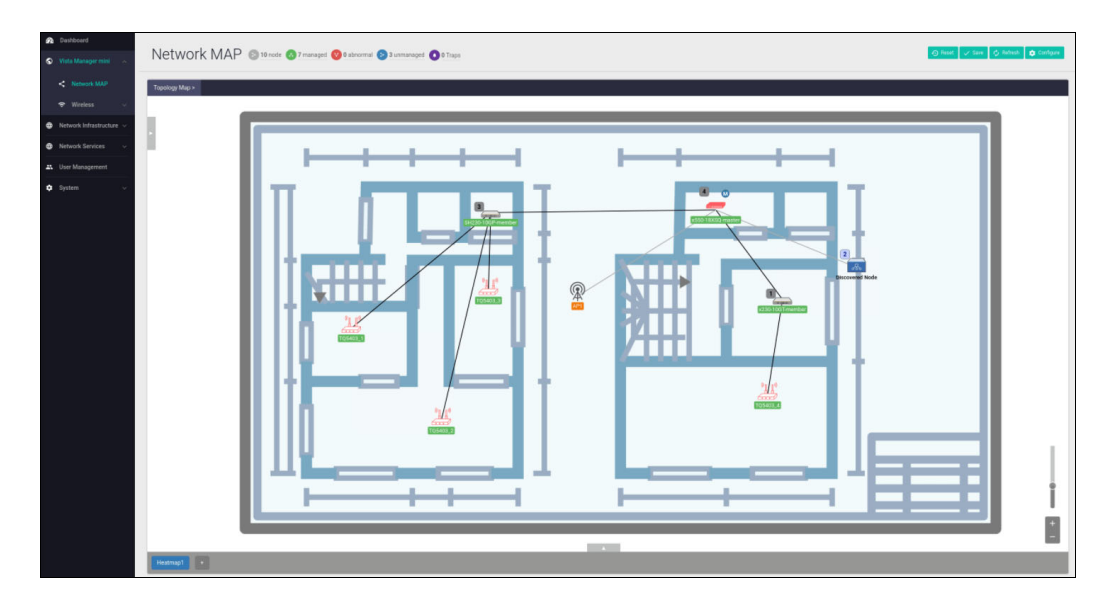

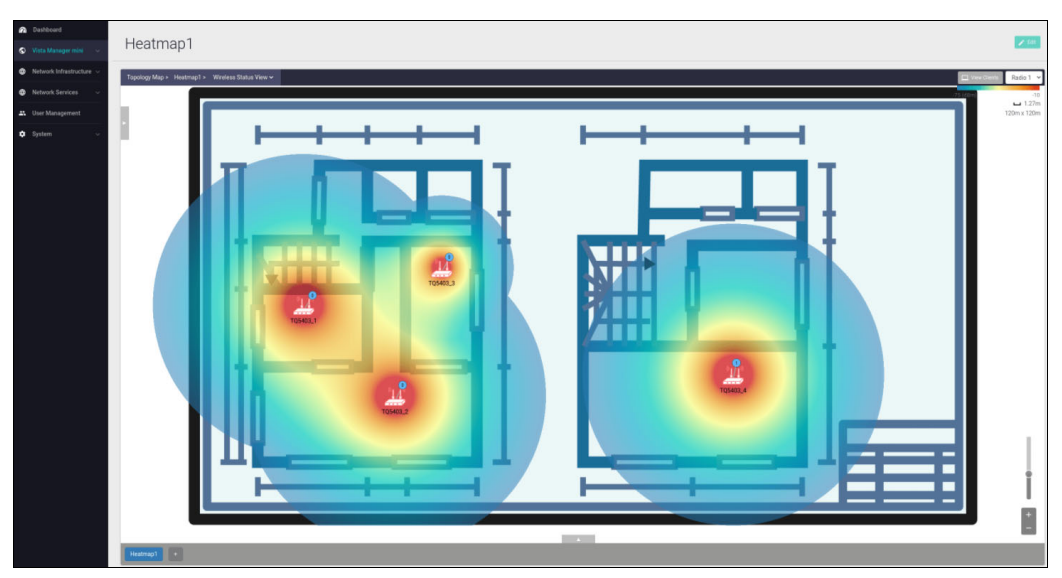

In addition, the GUI login user-name is now displayed in the GUI's top bar:

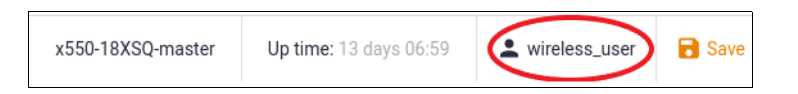

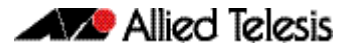

When a read-only user is logged in, all buttons except the **Refresh** button are disabled:

| 1 | x550-18XSPQm                                                                                                    |                                               |                                                          |                                                              |                                     | x550-18                                                                                                    | XSQ-master                                                   | Up time: 11 days 17:2 | 1 manager                                                                                                    | Save        |
|---|----------------------------------------------------------------------------------------------------|-----------------------------------------------|----------------------------------------------------------|--------------------------------------------------------------|-------------------------------------|----------------------------------------------------------------------------------------------------|--------------------------------------------------------------|-----------------------|----------------------------------------------------------------------------------------------------|-------------|
|   | Monitoring                                                                                                    |                                               |                                                          |                                                              |                                     |                                                                                                    |                                                              | 4 Tri                 | Emergency Off                                                                                                   | Configure   |
|   | Monitoring and Configuration: allows you to see the<br>You can easily monitor APs that may be unauthorize                                                                                                    | e status of wireless<br>ed or in a failure st | APs and connecte<br>ate, schedule insta                  | ed clients.<br>int or delayed updates o                      | f configuration or firmware, or reb | oot any device.                                                                                                    |                                                              | N 8                   | sauled                                                                                                    |             |
|   |                                                                                                    |                                               |                                                          |                                                              |                                     |                                                                                                    |                                                              |                       | COMPANY OF THE OWNER OF THE OWNER OF THE OWNER OF THE OWNER OF THE OWNER OF THE OWNER OF THE OWNER OF THE OWNER |             |
|   | Tree view                                                                                                    | A                                             | ccess Points                                             | Channel Blanket                                              | Smart Connect Clients               | Neighbor APs Tasks                                                                                                    |                                                              |                       |                                                                                                    |             |
|   | Tree view<br>AT-x550-18XSPQm —<br>G 🛃 TQ5403 - sc                                                                                                    | A                                             | ccess Points<br>Search                                   | Channel Blanket                                              | Smart Connect Clients               | Neighbor APs Tasks<br>Last Update: 2021-11-17 11:23:28                                                                                                    | am 👩 Refresh                                                 | LApply Config (3)     | leboot 👔 Update Fi                                                                                              | (Trange 1   |
|   | Tree view<br>AT+x550-18XSPQm —<br>☐ ☐ TQ5403 - sc                                                                                                    |                                               | Search                                                   | Channel Blanket                                              | Smart Connect Clients               | Neighbor APs Tasks<br>Last Update: 2021-11-17 11:23:28<br>Model ヘ                                                                                                    | am 🕜 Refresh                                                 | Lapply Config 3       | leboot Dydate Fi                                                                                                | riman       |
|   | Tree view           ↓ ATx550-18XSP0m →           ↓ T05403 - sc           ↓ T05403 sc orot           ↓ T05403 sc satellite           ↓ T05403 sc satellite           ↓ T05403 sc satellite                                                                                                    |                                               | Search<br>Name A<br>TQ5403_1                             | Channel Blanket<br>Status A<br>Managed                       | Smart Connect Clients               | Neighbor APs         Tasks           Last Update: 2021-11-17 11:23:28         Model ~           Model ~         AT-TQ5403                                                                         | am C Refresh<br>FW Ven<br>6.0.1-5.2                          | Sion A                | Uptime A<br>51d 2h 19m                                                                                          | roware<br>v |
|   | Tree view           □ AT-s550-18XSPQm           □ \$ T05403 - sc           □ \$ T05403 sc root           □ \$ T05403 sc root           □ \$ T05403 sc root           □ \$ T05403 sc root           □ \$ T05403 sc root           □ \$ T05403 sc root           □ \$ T05403 sc root           □ \$ T05403 sc root |                                               | Search<br>Name ^<br>TQ5403_1<br>TQ5403_2                 | Channel Blanket<br>Status A<br>Managed<br>Managed            | Smart Connect Clients Client        | Neighbor APs         Tasks           Last Update:         2021-11-171 11:23:28           Model         ^           A7-TQ5403         A7-TQ5403                                                    | am C Refresh<br>FW Ven<br>6.0.1-5.2<br>6.0.1-4.1             | & Apply Config 5      | Uptime ^<br>51d 2h 19m<br>34d 21h 24m                                                                           |             |
|   | Tree view  AT-s550-18XSP0m -                                                                                                    |                                               | Search<br>Name A<br>TQ5403_1<br>TQ5403_2<br>TQ5403 sc ro | Channel Blanket<br>Status ~<br>Managed<br>Managed<br>Managed | Smart Connect Clients Client        | Neighbor APa         Taska           Last Update:         2021-11-17 11:23:28           Model         ^           A7-TQ5403         _           A7-TQ5403         _           A7-TQ5403         _ | am CRefresh<br>FW Ven<br>6.0.1-5.2<br>6.0.1-4.1<br>6.0.1-6.2 | 💲 Apply Config 👌 I    | Leboot         Lipitate Fill           Uptime ^         51d 2h 19m           34d 21h 24m         6d 20h 27m     |             |

### Usability improvements in Vista mini

Applicable to devices running AlliedWare Plus 5.5.1-2 onwards.

Device GUI version 2.10.0 provides improvements in **Wireless Setup** error handling, configuration, validation, and monitoring. The improvements allow you to:

 easily identify error notifications. Error notifications are displayed using red text and remain visible even if you move to a new page - for example, moving between Basic and Advanced settings:

| Edit Network - Basic Settings                                             |              | ×    |   | Edit Network                                     | - Advanced Setti            | ngs          | ×                |
|---------------------------------------------------------------------------|--------------|------|---|--------------------------------------------------|-----------------------------|--------------|------------------|
| SSID                                                                      |              |      |   | General                                          | Security                    | Fast Roaming |                  |
| tachikawa                                                                 |              |      |   |                                                  |                             |              |                  |
| Description (Optional)                                                    |              |      |   | Hide SSID                                        |                             |              | Disabled Enabled |
| Enter description                                                         |              |      |   | VLAN ID                                          |                             |              |                  |
| Status                                                                    | Normal       | ~    |   | 1                                                |                             |              |                  |
| Trigger                                                                   | None         | ~    |   | Band Steering                                    |                             |              | Disabled Enabled |
| Security                                                                  | WPA Personal | ~    |   | Association Adver                                | rtisement                   |              | Disabled Enabled |
| Key                                                                       |              |      | - |                                                  |                             |              |                  |
| tachikawa                                                                 |              |      |   | Proxy ARP                                        |                             |              | Disabled Enabled |
| Broadcast Key Refresh Interval                                            |              |      |   | DTIM Period                                      |                             |              |                  |
| 0                                                                         |              |      |   | 1                                                |                             |              |                  |
| Feature: SSID<br>Page: Basic Settings<br>Unknown url and verb combination |              |      |   | Feature: SSID<br>Page: Basic Se<br>Unknown url a | ettings<br>nd verb combinat | ion          | -                |
| Advanced Settings >                                                       | Cancel       | Save |   | < Basic Set                                      | tings                       |              | Cancel Save      |

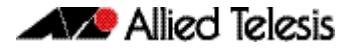

check and refresh the **Status** of Network, AP Profile, and Access Point configurations:

| Wireless Setup                                                                                                    |                                                                                                    |                                                                        |                      |                         |                                 |                                 |
|----------------------------------------------------------------------------------------------------|----------------------------------------------------------------------------------------------------|------------------------------------------------------------------------|----------------------|-------------------------|---------------------------------|---------------------------------|
| Wireless Setup: enable wireless managem<br>Use Auto-Setup to automatically discover a<br>Alternatively, use the 'Networks' and 'Acces<br>When you use 'WPA-Enterprise', 'OSEN' or<br>Start Networks Access | ent and set a management IP address to ge<br>ind set up your access points.<br>Is Points' tabs to manually set up new netw<br>"Captive Portal", please configure [AAA]<br>Points MAC Filter | rt started.<br>orks, profiles and access.<br>to specify RADIUS Server. |                      |                         |                                 |                                 |
| Filter for Access Points                                                                                                    |                                                                                                    |                                                                        | Access Points status | 3 Profiles 0 SC Profile | B C Refresh + Add Profile       | + Add Smart Connect Profile +   |
| Profiles Smart Connect Profile                                                                                                    | \$                                                                                                    |                                                                        |                      |                         |                                 |                                 |
| Profile: TQ5403 Hybrid                                                                                                    |                                                                                                    |                                                                        |                      | > c                     | config Status: 🥝 🛛 Configurable | AT-TQ5403 🎤 Edit Profile 👔      |
| Name                                                                                                    | MAC Address                                                                                                    | IP Address                                                             | Status               |                         |                                 |                                 |
| Hybrid boardroom                                                                                                    | 000a.959d.6816                                                                                                    | 192.168.22.1                                                           | Discovering          |                         | 1                               | Edit Username / Password 🖌 Edit |
| Hybrid meeting room                                                                                                    | 000a.959d.6720                                                                                                    | 192.168.22.2                                                           | Discovering          |                         | 1                               | Edit Username / Password 🖌 Edit |

easily identify a missing configuration - look in the **Status** column:

| Profile: Outdoor |                |              | Config Status: 🔗 Configurable | AT-TQ5403e 🎤 Edit Profile 👔       |
|------------------|----------------|--------------|-------------------------------|-----------------------------------|
| Name             | MAC Address    | IP Address   | Status                        |                                   |
| Entrance         | 000a 959d 8828 | 192.168.22.5 | Discovering                   | ✔ Edit Username / Password ✔ Edit |
| Courtyard        |                | 192.168.1.6  |                               | ✔ Edit Username / Password ✔ Edit |

 confirm a configuration is being applied - when you click the Save button, a spinning wheel animation is displayed:

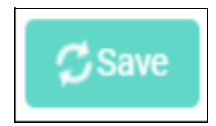

enable or disable an Access Point configuration:

| Edit Access Point - Basic Settings | ×                |
|------------------------------------|------------------|
| Name                               |                  |
| Hybrid boardroom                   |                  |
| Status                             | Disabled Enabled |
| MAC Address                        |                  |
| 000a.959d.6816                     |                  |
| IP Address                         |                  |
| 192.168.22.1                       |                  |
| Profile                            | TQ5403 Hybrid 🗸  |
| Advanced Settings >                | Cancel Apply     |

monitor the Status of enabled Access Points and connected clients : Wireless > Monitoring

| Tree view                                          | Access Points Channel Blanket | Smart Connect Clien   | ts Neighbor APs Tasks |           |
|----------------------------------------------------|-------------------------------|-----------------------|-----------------------|-----------|
| □ AT x 550-18X 5Q -<br>□ ▲ TQ1402<br>□ ♀ TQ-1402_1 | Search                        | Status 🔨              | Client 🔨              | Model 🔨   |
|                                                    | □ TQ-1402_1                   | Managed               | 0                     | AT-TQ1402 |
| □                                                  | □ TQ-1402_2                   | Managed               | 0                     | AT-TQ1402 |
| □ <b>#</b> TQ6602                                  | □ TQ-5403_1                   | Managed               | 0                     | AT-TQ5403 |
| a test                                             | □ TQ-5403_2                   | Managed               | 0                     | AT-TQ5403 |
| □ 🕈 tachikawa_ap                                   | □ TQ-6602                     | CONFIG_MISSING_VAP0   | 0                     | AT-TQ6602 |
|                                                    | tachikawa_ap                  | CONFIG_MISSING_RADIUS | 0                     | -         |

 confirm that a configuration is applied correctly to an Access Point. If an Access Point is not managed, the configuration will not be applied to the Access Point:

| Apply Config                                                                                                    | ×   |
|----------------------------------------------------------------------------------------------------|-----|
| Are you sure you want to apply your configuration to the selected Access Point?<br>Verify whether the status of the Access Point is "Managed"<br>Configuration will not be applied if the Access Point is not managed. |     |
| When Apply now                                                                                                    | ~   |
| Sub                                                                                                    | mit |

 To see if an Access Point is 'Managed', go to Monitoring > Access Points, and check the Status column:

| Monitoring                                                                                        |                                                                 |                                              |                                  |                            | 0 Tr                | Emergency Off ( |
|---------------------------------------------------------------------------------------------------|-----------------------------------------------------------------|----------------------------------------------|----------------------------------|----------------------------|---------------------|-----------------|
| Monitoring and Configuration: allows you to see<br>You can easily monitor APs that may be unautho | the status of wireless APs a<br>rized or in a failure state, so | and connected clien<br>shedule instant or de | ts.<br>elayed updates of configu | ration or firmware, or rel | boot any device.    |                 |
| Tree view                                                                                         | Access Points                                                   | Channel Blanket                              | Smart Connect                    | Clients Neig               | hbor APs Tasks      |                 |
| □ AR4050S —<br>□ 🚔 TQ5403 Hybrid                                                                  | Search                                                          | ]                                            | Last Update: 2021-11-29          | 8:38:08 am 🗘 Refres        | sh Apply Config 5 F | Reboot Update   |
| □                                                                                                 | Name 🔨                                                          | Status 🔨                                     | Client へ                         | Model A                    | FW Version          | Uptime 4        |
| 🗆 🚢 TQ1402 Hybrid                                                                                 | Hybrid board                                                    | Discovering                                  | 0                                | -                          |                     | Os              |
| □ 🗢 Hallway 1<br>□ 🗢 Hallway 2                                                                    | Hybrid meeti                                                    | Discovering                                  | 0                                |                            | -                   | Os              |
| Outdoor                                                                                           | Hallway 1                                                       | Discovering                                  | 0                                |                            | 9                   | Os              |
| □ ' <del>~</del> ' Entrance                                                                       | Hallway 2                                                       | Discovering                                  | 0                                | Ŧ                          | 5                   | Os              |
|                                                                                                   | Entrance                                                        | Discovering                                  | 0                                | 0                          | if.                 | Os              |

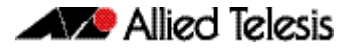

### Configuring TQ access points

Applicable to devices running AlliedWare Plus 5.5.1-2 onwards.

From Device GUI version 2.10.0 onwards, for TQ access points: *TQ5403, TQm5403, and TQ5403e*, you can:

Change the Duplicate AUTH received parameter in the Network > General > Advanced Settings tab from Ignore to Disconnect. The reason this feature is provided is that some devices may not connect again after being disconnected. To avoid this situation, you can use the Ignore option:

| Edit Network - Advanced Settings X |           |              |                   |  |  |
|------------------------------------|-----------|--------------|-------------------|--|--|
| General                            | Security  | Fast Roaming |                   |  |  |
| Hide SSID                          |           |              | Disabled Enabled  |  |  |
| VLAN ID                            |           |              |                   |  |  |
|                                    |           |              |                   |  |  |
| Band Steering                      |           |              | Disabled Enabled  |  |  |
| Duplicate AUTH re                  | eceived   |              | Disconnect Ignore |  |  |
| Association Adve                   | rtisement |              | Disabled Enabled  |  |  |
| Proxy ARP                          |           |              | Disabled Enabled  |  |  |
| DTIM Period                        |           |              |                   |  |  |
| 1                                  |           |              |                   |  |  |
| < Basic Set                        | tings     |              | Cancel Save       |  |  |

- Set the Beacon RSSI Threshold value for a wireless Channel Blanket configuration.
  - « RSSI (Received Signal Strength Indicator) is a measurement of how well your device can hear a signal from an access point or router. It's a value that is useful for determining if you have enough signal to get a good wireless connection. The closer to 0 dBm, the better the signal is.

| New Profile - Basic Settings |                 |               |            |      |  |  |
|------------------------------|-----------------|---------------|------------|------|--|--|
| General                      | Channel Blanket | Smart Connect |            |      |  |  |
| Control VLAN<br>Enter Contro | I VLAN ID       |               |            |      |  |  |
| Wireless Client Is           | olation         |               | Disable En | able |  |  |
| Key<br>Enter Securit         | y Keyword       |               |            |      |  |  |
| Proxy ARP                    |                 |               | Disable En | able |  |  |
| Beacon RSSI Threshold<br>O   |                 |               |            |      |  |  |
| Radio 1 Channel              |                 |               | Auto       | ~    |  |  |
| Radio 2 Channel              |                 |               | Auto       | ~    |  |  |
| Advanced S                   | ettings >       |               | Cancel     | pply |  |  |

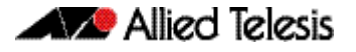

Previously, you could configure a combination of WPA3 and Channel Blanket even though it
was not supported. This issue has been resolved.

Now, you cannot:

- « set up a Channel Blanket VAP with WPA3 security type.
- « change the security type to WPA3 on a Network that is set up with a Channel Blanket VAP.

| New Profile - Ba                           | asic Settings   |                     | ×    |
|--------------------------------------------|-----------------|---------------------|------|
| General                                    | Channel Blanket | Smart Connect       |      |
| Name<br>Enter Profile na                   | me              |                     |      |
| Model                                      |                 | AT-TQ5403           | ~    |
| Country                                    |                 | Japan               | ~    |
| Radio 1                                    |                 | Disabled            | ^    |
|                                            |                 | Enabled Disa        | bled |
|                                            |                 |                     | *    |
| network1                                   |                 |                     |      |
| network2                                   |                 | Channel Blanket OFF | Ŧ    |
| Radio 2                                    |                 | Disabled            | ~    |
| Radio 3                                    |                 | Disabled            | ~    |
| LAN 2 Port Configura                       | ation           | Disabled            | ~    |
| MAC Filter                                 |                 | None                | ~    |
| Virtual IP address for<br>Enter IP address | Captive Portal  |                     |      |
| Advanced Set                               | ings >          | Cancel              | pply |

### Captive Portal re-authentication timer

Applicable to devices running AlliedWare Plus 5.5.1-2 onwards:

From Device GUI version 2.10.0 onwards, for TQ access points, you can limit the connection (session) and refresh time for clients on a Captive Portal session.

Go to: Wireless > Networks > Advanced Settings > Security

#### **Configuring the Session Timeout Interval**

When the session times-out, the client will either be presented with the authentication page or be disconnected.

The **Session Timeout Interval** value is in seconds <0-86400>. To disable the timeout function, set a value of '0' seconds.

#### The Session Timeout Action options are:

- Reauthentication the client must re-authenticate before continuing to use the Captive Portal session.
- Disconnection the client will be disconnected when the Captive Portal session expires. The client can decide whether or not to go through the process of re-authentication.

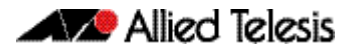

| New Network - Advanced Settings × |               |                                    |       |  |  |
|-----------------------------------|---------------|------------------------------------|-------|--|--|
| General                           | Security      | Fast Roaming                       |       |  |  |
| WPA Versions                      |               | WPA2                               | ~     |  |  |
| Encryption Proto                  | col           | CCMP                               | ~     |  |  |
| Captive Portal                    |               | RADIUS Server                      | ~     |  |  |
| RADIUS Account                    | ing           | Disable Er                         | able  |  |  |
| Page Proxy                        |               | Disable Er                         | able  |  |  |
| Page Proxy URL                    |               |                                    |       |  |  |
| Redirect Mode                     |               | Fixed                              | ~     |  |  |
| Redirect URL                      |               |                                    |       |  |  |
| Enter URL                         |               |                                    |       |  |  |
| Session Timeout<br>3600           | : Interval    |                                    |       |  |  |
| Session Timeout                   | Action        | Reauthentication Disconnet         | ction |  |  |
| MAC Authenticat                   | tion          | Disabled                           | ~     |  |  |
| Management Fra                    | me Protection | Disabled                           | ~     |  |  |
| < Basic Set                       | ttings        | Page Proxy URL is required. Cancel | Save  |  |  |

#### **Configuring the Session Key Refresh Interval**

The Session Key Refresh interval is only available in a WPA-enterprise security configuration.

- The Session Key Refresh Interval value is in seconds <0-86400>, the default value is '0' seconds.
- The **Session Key Refresh Action** options are: Reauthentication and Disconnection.

| New Network - Basic Settings   |                         | ×     |
|--------------------------------|-------------------------|-------|
| SSID                           |                         |       |
| Enter SSID Name                |                         |       |
| Description (Optional)         |                         |       |
| Enter description              |                         |       |
| Status                         | Normal                  | ~     |
| Trigger                        | None                    | ~     |
| Security                       | WPA Enterprise          | ) ~   |
| Broadcast Key Refresh Interval |                         |       |
| 0                              |                         |       |
| RADIUS Authentication Group    | Disabled                | ~     |
| RADIUS Accounting Group        | Disabled                | ~     |
| Dynamic VLAN                   | Disabled Ena            | bled  |
| Pre Authentication             | Disabled Ena            | bled  |
| Session Key Refresh Interval   |                         |       |
| 0                              |                         |       |
| Session Key Refresh Action     | uthentication Disconner | ction |
| Advanced Settings >            | Cancel                  | Save  |

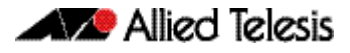

# **Accessing and Updating the Web-based GUI**

This section describes how to access the GUI, check the version, and update it.

#### Browse to the GUI

Perform the following steps to browse to the GUI.

1. If you haven't already, add an IP address to an interface. For example:

```
awplus> enable
awplus# configure terminal
awplus(config)# interface vlan1
awplus(config-if)# ip address 192.168.1.1/24
```

Alternatively, on unconfigured devices you can use the default address, which is:

- « on switches: 169.254.42.42
- « on AR-Series: 192.168.1.1
- 2. Open a web browser and browse to the IP address from step 1.
- 3. The GUI starts up and displays a login screen. Log in with your username and password. The default username is *manager* and the default password is *friend*.

### Check the GUI version

To see which version you have, open the System > About page in the GUI and check the field called **GUI version**. It should be 2.10.0 or later.

If you have an earlier version, update it as described in "Update the GUI on switches" on page 12 or "Update the GUI on AR-Series devices" on page 13.

| <b>a</b> | Dashboard              |  |
|----------|------------------------|--|
| ⊕        | Network Infrastructure |  |
| ⊕        | Network Services       |  |
| *        | User Management        |  |
| ٠        |                        |  |
| Г        | About                  |  |
| _        | File Management        |  |

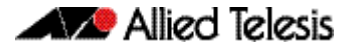

### Update the GUI on switches

Perform the following steps through the Device GUI and command-line interface if you have been running an earlier version of the GUI and need to update it.

1. Obtain the GUI file from our Software Download center. The filename for v2.10.0 of the GUI is awplus-gui\_551\_25.gui.

The file is not device-specific; the same file works on all devices.

2. Log into the GUI:

Start a browser and browse to the device's IP address, using HTTPS. You can access the GUI via any reachable IP address on any interface.

The GUI starts up and displays a login screen. Log in with your username and password.

The default username is manager and the default password is friend.

- 3. Go to System > File Management
- 4. Click Upload.

|    | Allied Telesis                | x230-18GP       |                        |                  |                      |  |  |
|----|-------------------------------|-----------------|------------------------|------------------|----------------------|--|--|
| æ  | Dashboard                     |                 |                        |                  |                      |  |  |
| ⊕  | Network Infrastructure $\lor$ | File Management |                        |                  |                      |  |  |
| ⊕  | Network Services V            |                 |                        |                  |                      |  |  |
|    | User Management               | /fs /flash      |                        |                  | 4 Upload             |  |  |
| \$ | System                        | Name 🗸          | Modified —             | Size(bytes)<br>— | Actions              |  |  |
|    | About                         |                 |                        | 2707456          | Download     Delete  |  |  |
|    | File Management               | efault.cfg      | 20/08/2003, 3:25:56 am | 1113             | ▲ Download  ■ Delete |  |  |

5. Locate and select the GUI file you downloaded from our Software Download center. The new GUI file is added to the **File Management** window.

You can delete older GUI files, but you do not have to.

6. Reboot the switch. Or alternatively, use a Serial console connection or SSH to access the CLI, then use the following commands to stop and restart the HTTP service:

awplus> enable
awplus# configure terminal
awplus(config)# no service http
awplus(config)# service http

To confirm that the correct file is now in use, use the commands:

awplus(config)# exit
awplus# show http

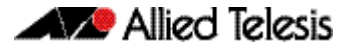

#### Update the GUI on AR-Series devices

**Prerequisite:** On AR-Series devices, if the firewall is enabled, you need to create a firewall rule to permit traffic generated by the device that is destined for external services. See the "Configuring a Firewall Rule for Required External Services" section in the Firewall and Network Address Translation (NAT) Feature Overview and Configuration Guide.

Perform the following steps through the command-line interface if you have been running an earlier version of the GUI and need to update it.

1. Use a Serial console connection or SSH to access the CLI, then use the following commands to download the new GUI:

awplus> enable awplus# update webgui now

Perform the following steps if you have been running an earlier version of the GUI and need to update it.

1. Use a Serial console connection or SSH to access the CLI, then use the following commands to download the new GUI:

awplus> enable awplus# update webgui now

 Browse to the GUI and check that you have the latest version now, on the System > About page. You should have v2.10.0 or later.

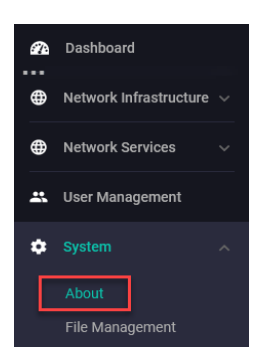